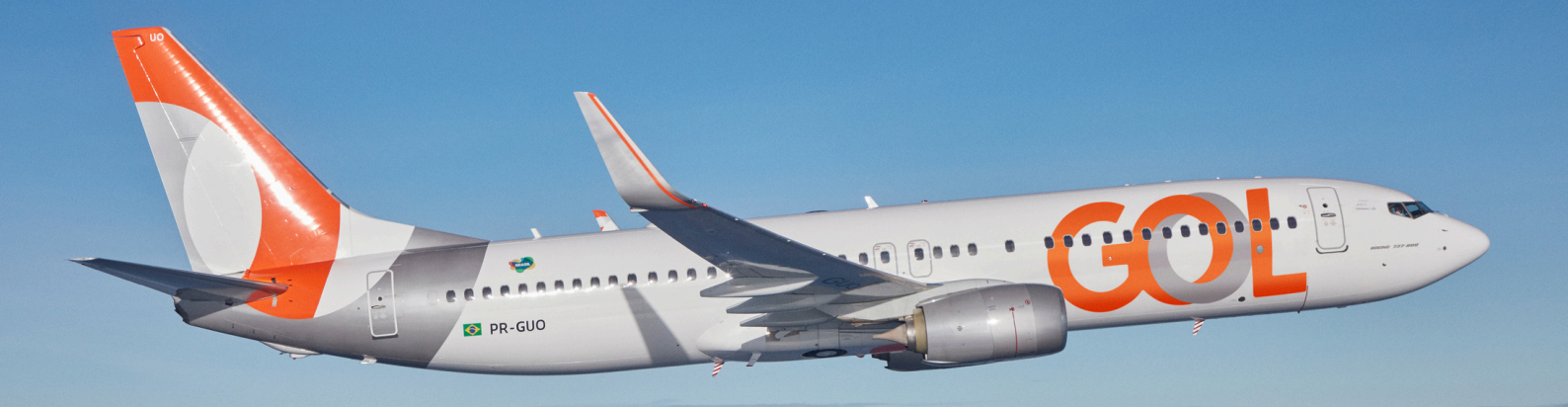

## Material de Apoio

# Instalação de DCP e VPN

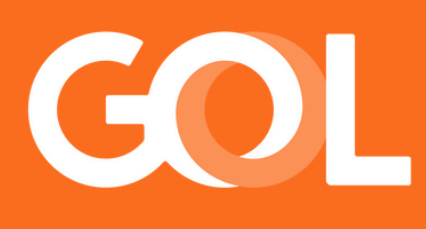

## www.voegol.com.br

Publicado em MAR 2025

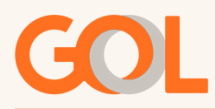

#### Instalação DCP versão 12.2

Antes de iniciar a instalação da versão 12.2 do DCP, será necessário desinstalar a versão anterior, caso esteja instalada. Para isso, siga os passos abaixo:

No menu Iniciar, digite "Sabre", abrirá a tela abaixo, clique em "Desinstalar"

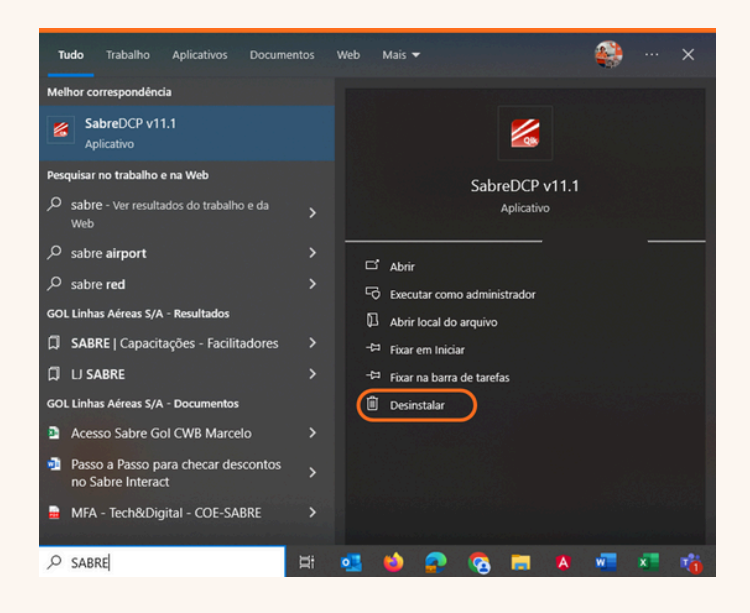

Abrirá uma nova tela, na lista de programas instalados, encontre a versão anterior do DCP. Clique no ícone do sabre e depois em "Desinstalar".

Siga as instruções na tela para concluir o processo.

| → * ↑ 🖸 > Painel de                                            | Controle > Programas > Programas e Recursos             |                                             | ∨ Ö sat             | e.              |                |      | × |
|----------------------------------------------------------------|---------------------------------------------------------|---------------------------------------------|---------------------|-----------------|----------------|------|---|
| Início do Painel de Controle<br>Exibir atualizações instaladas | Desinstalar ou alterar um programa                      | clinus am Derinetalar, Alterar ou           | lanarar             |                 |                |      |   |
| Ativar ou desativar recursos do                                | Para desinistatar din programa, selectorie o na insta e | cique en desinstalar, Alterar ou i          | eperer.             |                 |                |      |   |
| Windows                                                        | Organizar 👻 Desinstalar                                 |                                             |                     |                 |                | • == |   |
|                                                                | Nome                                                    | Editor                                      | Instalado em        | Tamanho         | Versão         |      |   |
|                                                                | Sabre Interact Airport v12.3                            | Sabre Airline Solutions                     | 12/04/2024          |                 | v12.3          |      |   |
|                                                                | Sabre Interact DCP v11.1                                | Sabre Airline Solutions                     | 05/07/2022          |                 | v11.1          |      |   |
|                                                                | <b>*</b> /                                              | Sabre Airline Solutions                     | 15/04/2024          |                 | v12.3          |      |   |
|                                                                | 188 1                                                   | Sabre-Holdings Inc.                         | 05/07/2022          | 58,4 MB         | 2.6.19         |      |   |
|                                                                | Sabre Airline Solutions Versko do produt                | o: v11.1 Link c<br>a: http://www.sabreairli | e suporte: http://v | www.sabreairlin | esolutions.com |      |   |

Acesse o link abaixo, para realizar a instalação da versão 12.2 do DCP (caso ainda possua a versão 11.1 instalada, favor desinstalar, antes de realizar este procedimento). Sugerimos, realizar o backup das configurações antes deste processo.

Link para instalação:<u>https://we.tl/t-69Rtr5lqwz</u> (Esse link expira toda segunda-feira) após expirar será necessário solicitar novo link no email: comercial@voegol.com.br

Após acessar o link, clique na opção "Download" no canto esquerdo da tela, para baixar a aplicação da DCP 12.2.

Após a conclusão do Download, acesse a pasta de Downloads, e clique com o botão direito em cima da aplicação baixada, e clicar na opção executar como administrador.

A aplicação será baixada, aguarde o término do Download. Após este processo, a seguinte tela aparecerá:

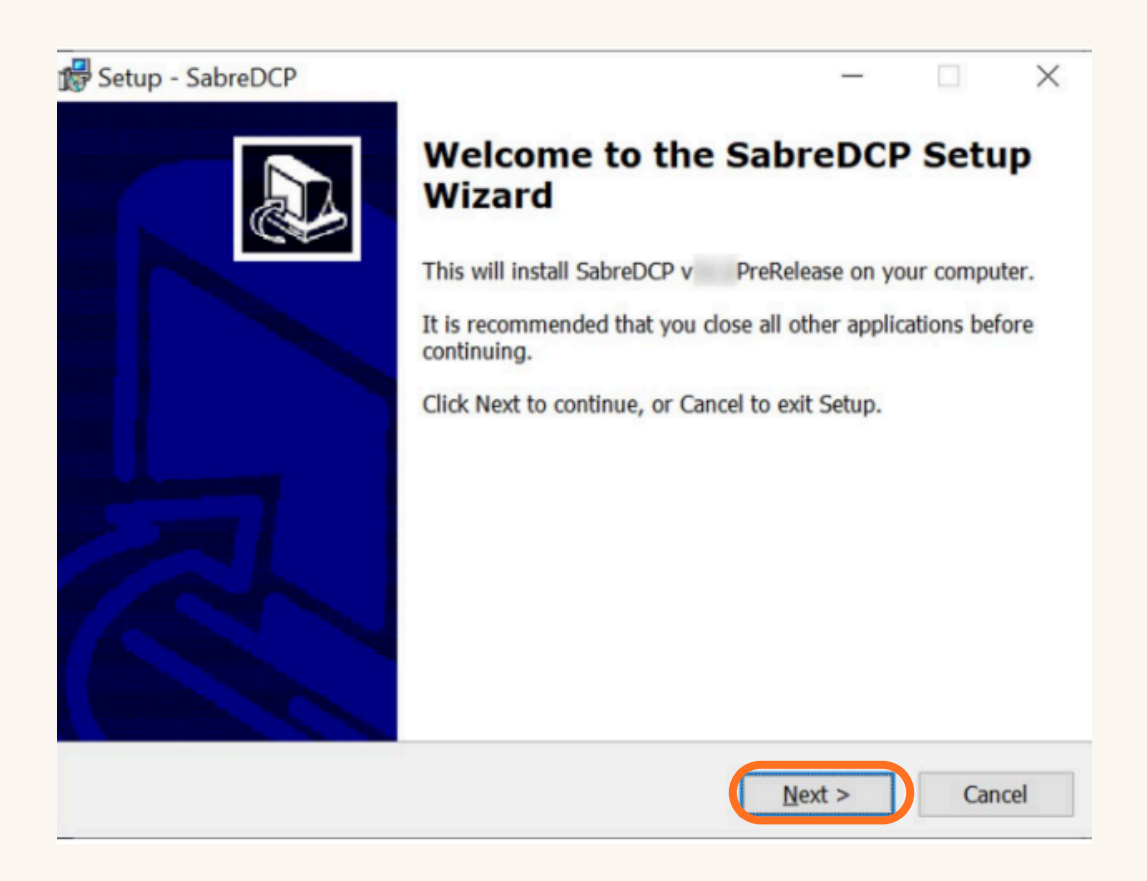

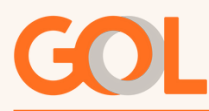

### Será necessário clicar em "Next", e outra tela irá aparecer:

| P<br>a | lease read the following License Agreer<br>greement before continuing with the in | ment. You must accept the terms of this stallation. |   |
|--------|-----------------------------------------------------------------------------------|-----------------------------------------------------|---|
| Ī      | Interact Requirements                                                             | Minimum Specifications                              | ^ |
| ł      | CPU Type                                                                          | Intel® Duo Core                                     |   |
| ł      | Microprocessor Speed (GHZ)                                                        | 1.5 GHZ or faster                                   |   |
| ł      | Hard Drive Storage Size (GB)                                                      | 1GB                                                 |   |
| ł      | RAM                                                                               | 2GB                                                 |   |
| ļ      |                                                                                   |                                                     | ~ |

Deverá flegar a opção l accept the agrément, clique em "Next", em seguida, clique em "next" na próxima tela também:

| Setup - SabreDCP                                            | -                    |         |
|-------------------------------------------------------------|----------------------|---------|
| Select Destination Location                                 |                      |         |
| Where should SabreDCP be installed?                         |                      | Ċ       |
| Setup will install SabreDCP into the following fol          | der.                 |         |
| To continue, click Next. If you would like to select a diff | ferent folder, click | Browse. |
| C:\SabreDCP\v PreRelease                                    |                      | Browse  |
|                                                             |                      |         |
|                                                             |                      |         |
| At least 509.3 MB of free disk space is required.           |                      |         |

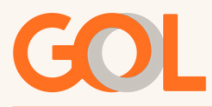

Após esse processo, o DCP será baixado, aguarde até o final da instalação:

| Setup - SabreDCP                                            | - |     | >      |
|-------------------------------------------------------------|---|-----|--------|
| Installing                                                  |   |     | $\sim$ |
| Please wait while Setup installs SabreDCP on your computer. |   | 6   |        |
| Extracting files                                            |   |     |        |
| C:\SabreDCP\v PreRelease\app\Schemas\insurance-14.0.0.xsd   |   |     |        |
|                                                             |   |     |        |
|                                                             |   |     |        |
|                                                             |   |     |        |
|                                                             |   |     |        |
|                                                             |   |     |        |
|                                                             |   |     |        |
|                                                             |   |     |        |
|                                                             |   |     |        |
|                                                             |   |     |        |
|                                                             |   |     |        |
|                                                             |   |     |        |
|                                                             |   |     |        |
|                                                             |   | Can | cel    |

Quando a instalação for concluída, clique na opção "Finish".

Após este processo, clique na opção "OK" na tela abaixo:

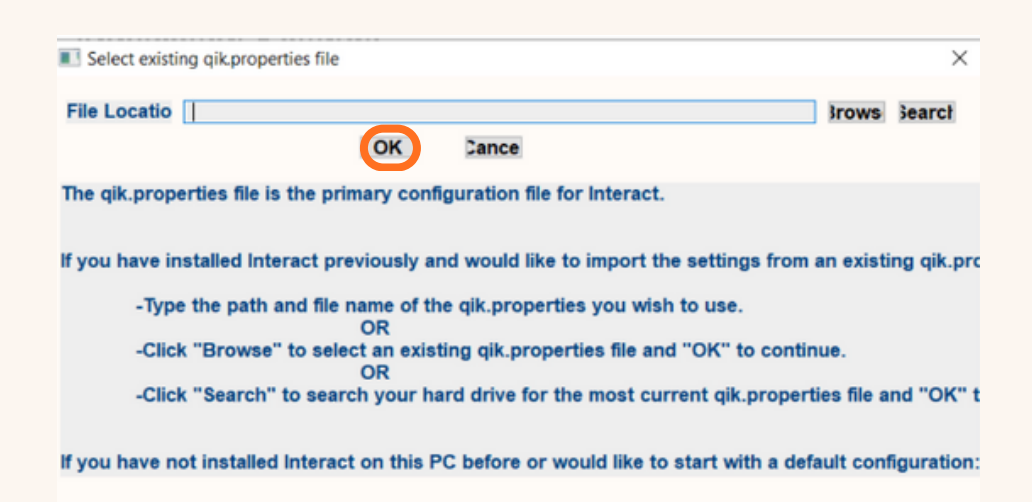

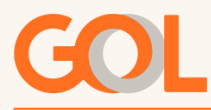

E na próxima tela, preencha a opção Pool Name, com o seguinte código: **G34DGUI,** e clique em "SAVE".

| File Help                                                                                                    |                         |         |                   | 3            |
|----------------------------------------------------------------------------------------------------|-------------------------|---------|-------------------|--------------|
| Application Settings<br>Application Location:                                                                                                    |                         |         | Application Type: | Reservations |
| Sabre Connectivity<br>SABRE Driver: HSSP V Line IATA:<br>Primary Host Name: sabre:hssp:uii_host: Secondary                                                                                                    | Host Name:              | 000000  | Pool Nat e:       | 34DGUI       |
| Peripheral Devices Gate Reader (ex. Standalone gate reader device) Gate Reader (ex. Standalone gate reader device) Gate Reader (ex. Standalone gate reader device) Gate Reader (ex. Standalone gate reader) Gate Reader (ex. 1D or 2D Barcode) Multiple Inputs (ex. Device with both MSR and OCR | Wedge<br>Wedge<br>Wedge | 2 2 2 2 |                   | ß            |
| Web Services                                                                                                    | PRODUCT                 | ION V   |                   |              |

Após este processo, vizualizará o ícone do DCP versão 12.2 em sua área de trabalho, ative sua VPN caso não esteja ativada, e já poderá acessar o DCP.

Caso tenha dúvidas em relação a instalação da VPN e como ativá-la para acessar o DCP, acesse o material Instalação VPN GOL.

Para facilitar o dia a dia na utilização no sistema, compartilhamos o link onde possuímos os materiais de regras de utilização do DCP.

https://www.voegol.com.br/agencias/suporte-comercial

Acesse a opção Regras de negócio e política, e se atente principalmente aos tópicos G3 – Política de ADM geral e Regra de negócio sabre DCP E-GOL.

Qualquer dúvida sobre o processo, entre em contato conosco.

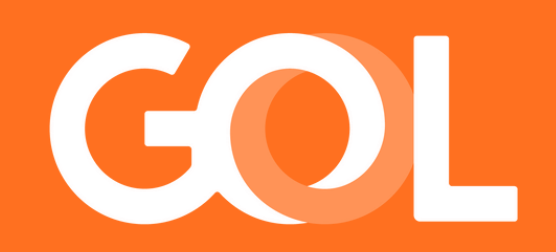